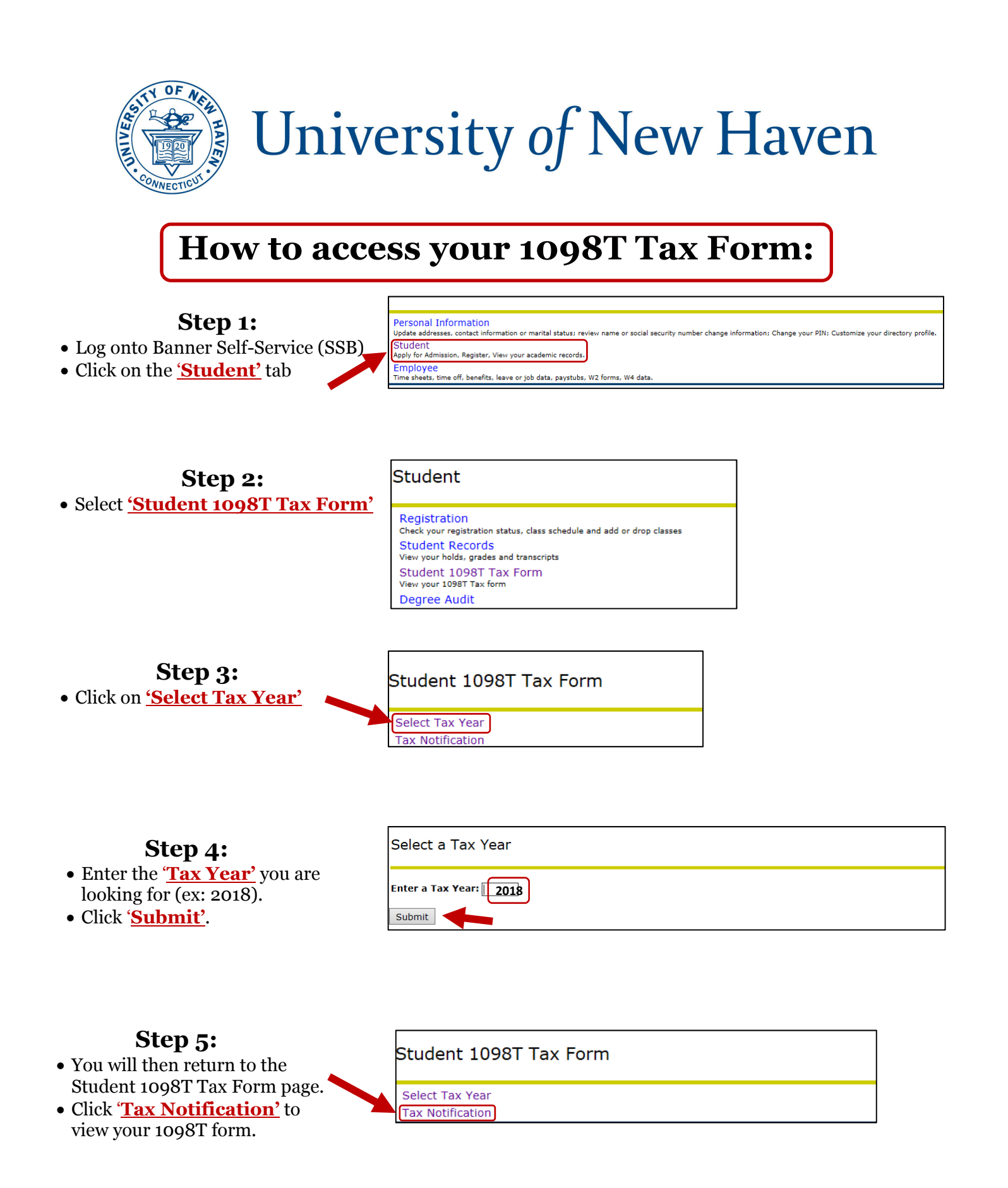

**Step 6:** Once your 1098T tax form appears, <u>right click on the page to print</u>.